## Antyeshti Reprocess

Step1 – Open Sambal 2.0 portal (संबल 2.0 पोर्टल खोलें)

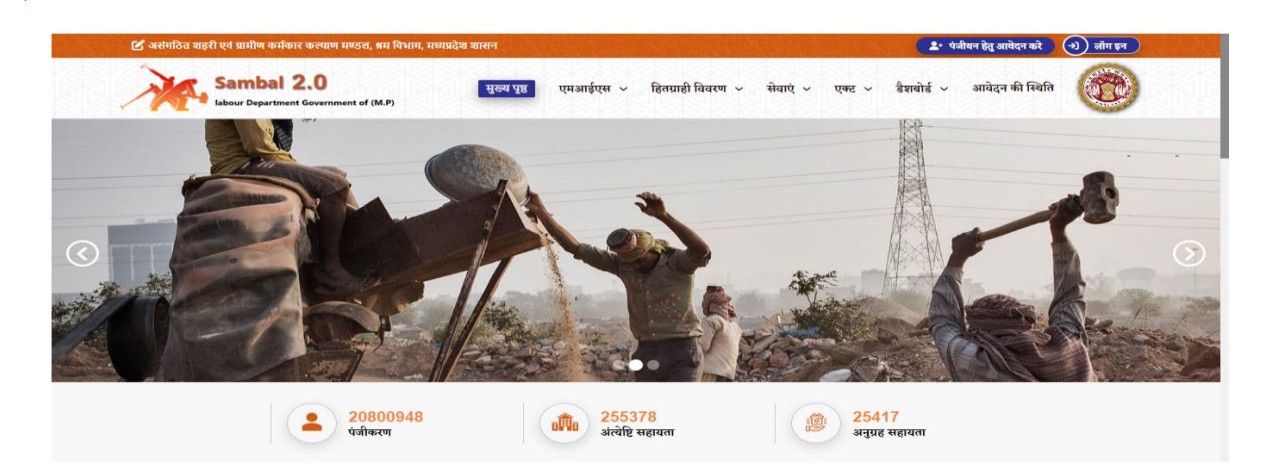

Step2- Local Body login with correct login credential user name and password (स्थानीय निकाय सही लॉगिन क्रेडेंशियल उपयोगकर्ता नाम और पासवर्ड के साथ लॉगिन करें)

| ピ असंगठित शहरी एवं ग्रामीण कर्मकार कल्याण मण्डल, श्रम विभाग, मध्यप्रदेश | श श्रासन                                                            | 🌲 पंजीयन हेतु आवेदन करे 🕢 लॉग इन                       |  |  |  |
|-------------------------------------------------------------------------|---------------------------------------------------------------------|--------------------------------------------------------|--|--|--|
| Sambal 2.0                                                              | सुख्य पृष्ठ एमआईएस ~ हितप्राही विवरण ~ सेवाएं ~                     | एक्ट 🗸 डैशबोर्ड 🗸 आवेदन की स्थिति                      |  |  |  |
| -                                                                       | 😬 लॉगिन करें                                                        | _                                                      |  |  |  |
|                                                                         | shramik sewa 24287                                                  |                                                        |  |  |  |
|                                                                         |                                                                     |                                                        |  |  |  |
|                                                                         | Login<br>Forgot Password? Click here to initiate Password Recovery. |                                                        |  |  |  |
|                                                                         |                                                                     |                                                        |  |  |  |
| Copyright ©2018 Jankalyan Portal. All Rights Reserved                   | Des                                                                 | ign & Developed by Center of Excellence (CoE), MPSEDC, |  |  |  |

Step3- Go to E-payment management 11 (ई -भुगतान प्रवंधन 11 पर जाएं)

|                               |                                                  |                                 | ्राणिक ग्रेन गोर्टन ग                               | ft -                           |                                           |                                                      |
|-------------------------------|--------------------------------------------------|---------------------------------|-----------------------------------------------------|--------------------------------|-------------------------------------------|------------------------------------------------------|
| कपया ध्यान                    |                                                  |                                 | श्रामक सवा पाटल सू                                  | q                              |                                           |                                                      |
| eller y                       | त्तान प्रकरण सत्ताप्त्रम्                        |                                 | ासी श्रमिक-प्रबंधना                                 | Ē                              | ०-१९१६ प्रवेधनय                           |                                                      |
| C. on                         | वेदल घल प्रसंधनन                                 |                                 | स्थापन अभियान5                                      | ß                              | पंजीयन प्रबंधन ठ                          |                                                      |
| <b>.</b>                      | छ खाता प्रबंधनार                                 |                                 | ace Right when                                      | <u>C</u>                       | हिंतलाभ प्रबंधनय                          | का उपयोग करे                                         |
| 8                             | पुगराल अवेधना १                                  | Ē                               | मानव प्रबंधा 12                                     | Ē                              | प्रयिक्षण प्रबंधन १३                      | ग्या जा सकता है<br>इ किया जा सकता है                 |
| • મલ્ય પ્રમાખ પગ પ<br>રાષ્ટ્ર | भ स्वम्बह कापा कापा स्पष्ठ वा<br>ततेन सत्यापन १४ | अच्छा हाला चाहिए 1जस आसाल<br>दि | ास पडा जा सक्य ग्लाटा प्रमाण प्रभूत<br>Dephtword 19 | ग स्वञ्च कापा स्पष्ठ व अ<br>दि | ଡୋଗଧାରୀରା ସମାହାର ଅକ୍ଷ<br>Administration16 | पढण प्रकरण रह किया जा सकता<br>प्रकरण किया जा सकता है |

Step4- Select digitally sign the e-payment order back from the bank and send it for payment under funeral assistance E-payment management option (**3.5**) (अंत्येष्टि सहायता ई -भुगतान प्रबंधं में ''बैंक से वापिस ई भुगतान आदेश पर दुबारा डिजिटल साइन कर भुगतान हेतु भेजे" विकल्प का चयन करे) – **3.5**.

| ्रतिक अक्सरेत -  | <ul> <li>अंत्रेणि प्रकारता ई.भ्रातान प्रवंशन - A स्वीत ई.</li> </ul>                        | - आत्रक आनेत्र 🗸 र अत्राय प्रकारत ई. आत्रान गर्बभाव 🧹 ४ ग्रान्स स्वे - एक्स्सा प्रजालन- स्रो चीप्रध्यों को पैनीकर स्वे - 🐝 १०/१९२११४/२०१० |
|------------------|---------------------------------------------------------------------------------------------|----------------------------------------------------------------------------------------------------|
| 2.44 Weive *     | 3.1 ड्राफ्ट ई-भूगतान आदेश में स्वीकृत प्रकरण जोड़े                                          | 3. แนวงหรึ่ง - ร∨ต์ไหยิอยิเลท 8.3. แน เหลง - ส'3. 1.3. แนวส หล่างยาสนา - และเรียยาสม แต่ยิ่ม คว. สดี หลงขายงก                             |
|                  | 3.2 ई-भुगतान आदेश को लॉक करे                                                                | V                                                                                                    |
|                  | 3.3 लॉक ई-भुगतान आदेश प्रिंट करे                                                            | List of Digitally Signed e-Payment orders for resign                                                                                      |
|                  | 3.4 ई-भुगतान आदेश डिनिटल साईन कर भुगतान<br>हेतु भेजें                                       |                                                                                                    |
| No Digitally Pay | 3.5 बैंक से वापिस ई-भुगतान आदेश पर दोबारा<br>डिजिटल साईन ( <sup>1</sup> ) भुगतान हेतु भेजें |                                                                                                    |
|                  | 3.6 बैंक को प्रेपित डिविटल-साईन बुक्त ई-भुगतान                                              |                                                                                                    |

Step5- A list of Digitally Signed e-payment orders for funeral reprocessing will open select one of them for further process (अंत्येष्टि पुनर्संसाधन के लिए डिजिटल रूप से हस्ताक्षरित ई-भुगतान आदेशों की एक सूची खुल जाएगी, आगे की प्रक्रिया के लिए उनमें से एक का चयन करें)

|      |       |                    |                     |                             |                       |                        |                            | 0                                                   |                                                   |                                                |
|------|-------|--------------------|---------------------|-----------------------------|-----------------------|------------------------|----------------------------|-----------------------------------------------------|---------------------------------------------------|------------------------------------------------|
|      |       |                    |                     |                             |                       | List of D              | igitally Sig               | ned e-Payment orders for resign                     |                                                   |                                                |
|      |       |                    | ₹.                  |                             |                       |                        |                            |                                                     |                                                   |                                                |
| स.क. | देखें | योजना              | भुगतान<br>आदेश<br>क | प्रकरणों की कुत्त<br>संख्या | ई-भुगतान<br>आदेश राशि | ई-भुगतान<br>लॉक दिनांक | वर्तमान<br>स्थिति          | ऑप्यान-1                                            | ऑप्यान-2.1(Unipay)                                | ऑप्शन-2.2(NIC)                                 |
| 1    | ۹     | अंतेष्टि<br>सहायता | 288001              | 10                          | 50000.00              |                        | ePO<br>Rejected<br>by Bank | •)<br>जावा यूटिलिटि के द्वारा डिजिटल हस्ताक्षर करें | →)<br>जावा यूटितिटि के बिना डिजिटत हस्ताक्षर करें | •)<br>जावा यूटिलिटि के बिना डिजिटल हस्ताक्षर क |
| 2    | ۹     | अंतेष्टि<br>सहायता | 281681              | 40                          | 200000.00             |                        | ePO<br>Rejected<br>by Bank | →)<br>जावा यूटिलिटि के द्वारा डिजिटल हस्ताक्षर करें | →)<br>जावा यूटिलिटि के बिना डिजिटल हस्ताक्षर करें | )<br>जावा यूटिलिटि के बिना डिजिटल हस्ताक्षर क  |
| 3    | ۹     | अंतेष्टि<br>सहायता | 227122              | 24                          | 120000.00             |                        | ePO<br>Rejected<br>by Bank | →)<br>जावा यूटिलिटि के द्वारा डिजिटल हस्ताक्षर करें | →)<br>जावा यूटिलिटि के बिना डिजिटल हस्ताक्षर करें | →)<br>जावा यूटिलिटि के बिना डिजिटल हस्ताक्षर क |
| 4    | ۹     | अंतेष्टि<br>सहायता | 163488              | 48                          | 240000.00             | 23/09/2021             | ePO<br>Rejected<br>by Bank | •)<br>जावा यूटिलिटि के द्वारा डिजिटल हस्ताक्षर करें | →)<br>जावा यूटितिटि के बिना डिजिटत हस्ताक्षर करें | )<br>जावा यूटिलिटि के बिना डिजिटल इस्ताक्षर क  |
| 5    | ۹     | अंतेष्टि<br>सहायता | 155178              | 2                           | 10000.00              | 16/01/2021             | ePO<br>Rejected<br>by Bank | →)<br>जावा यूटिलिटि के द्वारा डिजिटल इस्ताक्षर करें | →)<br>जावा यूटिलिटि के बिना डिजिटल हस्ताक्षर करें | →)<br>जावा यूटिलिटि के बिना डिजिटल हस्ताक्षर क |
| 6    | ۹     | अंतेष्टि<br>सहायता | 102351              | 77                          | 385000.00             | 30/12/2020             | ePO<br>Rejected<br>by Bank | )<br>जावा यूटिलिटि के द्वारा डिजिटल हस्ताक्षर करें  | →)<br>जावा यूटिविटि के बिना डिजिटल हस्ताक्षर करें | →)<br>जावा यूटिविटि के बिना डिजिटल हस्ताक्षर क |
| 7    | ۹     | अंतेष्टि<br>सहायता | 101964              | 1                           | 5000.00               | 31/08/2019             | ePO<br>Rejected<br>by Bank | ⇒)<br>जावा यूटिसिटि के द्वारा डिजिटल हस्साक्षर करें | →)<br>जावा यूटिसिटि के बिना डिजिटल हस्ताक्षर करें | →)<br>जावा यूटितिटि के बिना डिजिटल हस्ताक्षर व |

Step6- Select your option (अपनी फाइल का चुनाव करे)

|        |                                                      |                    |                            |                           |                       |                        |                            | $\subseteq$                                         |                                                   |                                                             |
|--------|------------------------------------------------------|--------------------|----------------------------|---------------------------|-----------------------|------------------------|----------------------------|-----------------------------------------------------|---------------------------------------------------|-------------------------------------------------------------|
|        | List of Digitally Signed e-Payment orders for resign |                    |                            |                           |                       |                        |                            |                                                     |                                                   |                                                             |
| स.क्र. | देखें                                                | योजना              | ई-<br>भुगतान<br>आदेश<br>क. | प्रकरणों की कुल<br>संख्या | ई-भुगतान<br>आदेश राशि | ई-भुगतान<br>लॉक दिनांक | वर्तमान<br>स्थिति          | ऑप्यन-1                                             | ऑप्यन-2. 1(Unipay)                                | ऑप्यान-2.2(NIC)                                             |
| 1      | ۹                                                    | अंतेष्टि<br>सहायता | 288001                     | 10                        | 50000.00              |                        | ePO<br>Rejected<br>by Bank | →)<br>जावा यूटिलिटि के द्वारा डिजिटल हस्ताक्षर करें | ⇒)<br>जावा यूटिलिटि के बिना डिजिटल हस्ताक्षर करें | →)<br>जावा यूटिलिटि के बिना डिजिटल हस्ताक्षर करे            |
| 2      | ۹                                                    | अंतेष्टि<br>सहायता | 281681                     | 40                        | 200000.00             |                        | ePO<br>Rejected<br>by Bank | +)<br>जावा यूटिलिटि के द्वारा डिजिटल हस्ताक्षर करें | →)<br>जावा यूटिलिटि के बिना डिजिटल हस्ताक्षर करें | →)<br>जावा यूटिलिटि के बिना डिजिटल हस्ताक्षर करे            |
| 3      | ۹                                                    | अंतेष्टि<br>सहायता | 227122                     | 24                        | 120000.00             |                        | ePO<br>Rejected<br>by Bank | →)<br>जावा यूटितिटि के द्वारा डिजिटत हस्ताक्षर करें | →)<br>जावा यूटिलिटि के बिना डिजिटल हस्ताक्षर करें | →)<br>जावा यूटिलिटि के बिना डिजिटल हस्ताक्षर को             |
| 4      | ۹                                                    | अंतेष्टि<br>सहायता | 163488                     | 48                        | 240000.00             | 23/09/2021             | ePO<br>Rejected<br>by Bank | →)<br>जावा यूटितिटि के द्वारा डिजिटत हस्ताक्षर करें | →)<br>जावा यूटिलिटि के बिना डिजिटल हस्ताक्षर करें | →)<br>जावा यूटिलिटि के बिना डिजिटल हस्ताक्षर करें           |
| 5      | ۹                                                    | अंतेष्टि<br>सहायता | 155178                     | 2                         | 10000.00              | 16/01/2021             | ePO<br>Rejected<br>by Bank | →)<br>जावा यूटितिटि के द्वारा डिजिटत हस्ताक्षर करें | →)<br>जावा यूटितिटि के बिना डिजिटत हस्ताक्षर करें | →)<br>जावा यूटिलिटि के बिना डिजिटल हस्ताक्षर क <sup>3</sup> |
| 6      | ۹                                                    | अंतेष्टि<br>सहायता | 102351                     | 77                        | 385000.00             | 30/12/2020             | ePO<br>Rejected<br>by Bank | →)<br>जावा यूटितिटि के द्वारा डिजिटत हस्ताक्षर करें | →)<br>जावा यूटितिटि के बिना डिजिटत हस्ताक्षर करें | →)<br>जावा यूटिलिटि के बिना डिजिटल हस्ताक्षर को             |
| 7      | ۹                                                    | अतेष्टि<br>सहायता  | 101964                     | 1                         | 5000.00               | 31/08/2019             | ePO<br>Rejected<br>by Bank | )<br>जावा यूटिसिटि के द्वारा डिजिटल हस्ताक्षर करें  | →)<br>जावा यूटिसिटि के बिना डिजिटल हस्ताक्षर करें | →)<br>जावा यूटिलिटि के बिना डिजिटल हस्ताक्षर क <sup>2</sup> |

Step7 – After this do the DSC process (इसके बाद DSC की प्रक्रिया को करे)